## MANUAL DEL CANDIDATO

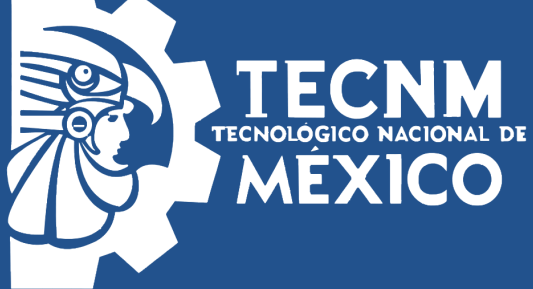

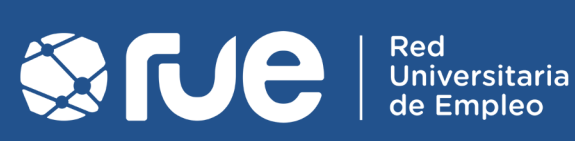

(IIII)

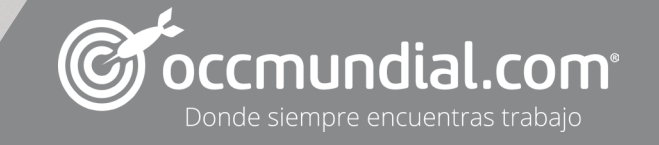

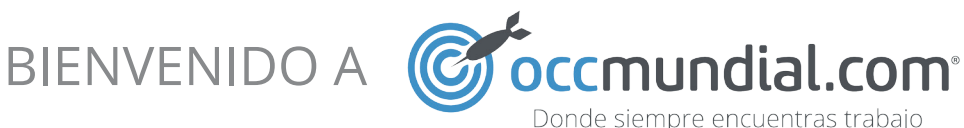

### ¿Qué es la RUE?

Red de bolsas de trabajo universitarias soportada por OCCMundial cuyo principal objetivo es colaborar con las Instituciones de Educación Superior en México para brindar una mayor oferta de trabajo a sus alumnos y egresados, facilitando la inserción laboral y desarrollo profesional del talento Universitario.

Recuerda que estamos a tus órdenes...

| Bolsa de trabajo      | 4  |
|-----------------------|----|
| Registro              | 5  |
| Subir currículo       | 6  |
| Herramientas          | 8  |
| Búsqueda de<br>empleo | 9  |
| Ayuda a<br>candidatos | 11 |
|                       |    |
| ÍNDICE                |    |

# BOLSA DE TRABAJO

Es muy importante que te asegures de contar con tu currículo activo y completo en todo momento para no perderte de las ofertas y empresas, recuerda que de no completar el proceso no estarás la vista de más de 30,000 empresas y más de 1 millón de vacantes al año a nivel nacional e internacional.

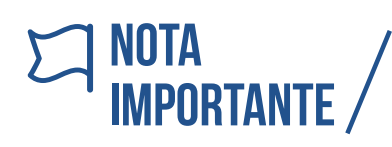

NOTA IMPORTANTE / Recuerda *actualizar tu currículo* por lo menos una vez cada 6 meses aún cuando ya cuentes con empleo, esto siempre te dará una mejor propuesta laboral.

En caso que ya tengas un registro en OCCMundial, ya no será necesario realizar este proceso, porque podrás ingresar a la bolsa de trabajo TECNM con tu usuario de OCCMundial.

Podrás recuperar tu usuario y contraseña de OCCMundial a través del enlace ¿Olvidaste tu contraseña?

| SECRETARÍA DE<br>EDUCACIÓN PÚBLICA                                                                                                    | A CONTRACTOR                                                                                                    | TE                                                                                                    | CNOLÓGIO                                                                                                    | CO NACIONA                                                                                                    | AL DE MÉXIC                                                                                          | 0                                                                                     |
|----------------------------------------------------------------------------------------------------|----------------------------------------------------------------------------------------------------|----------------------------------------------------------------------------------------------------|----------------------------------------------------------------------------------------------------|----------------------------------------------------------------------------------------------------|----------------------------------------------------------------------------------------------------|---------------------------------------------------------------------------------------|
| INICIO                                                                                                    | DIRECTOR G                                                                                                    | GENERAL                                                                                                    | EL TECNM                                                                                                    | OFERTA EDUCATIV                                                                                                    | /A TECNOLÓGIC                                                                                        | OS DIRECTORIOS                                                                        |
| PRI                                                                                                    | INCIPAL F                                                                                                    | PORTAL                                                                                                    | BÚSQUEDA                                                                                                    | CANDIDATO                                                                                                    | REGÍSTRATE GRATIS                                                                                    | AYUDA                                                                                 |
| ESTIMADOS EST                                                                                                    | Nacional de México                                                                                                    | esados:                                                                                                    | s cada día por brindart                                                                                                    | e un mejor servicio. Este vín                                                                                                    | culo con                                                                                             | 759                                                                                   |
| OCCMundial.con<br>Hemos firmado<br>conjuntamente tu<br>Obtén tus claves<br>30,000 empresas<br>universitaria, así<br>cualquier nivel".                                                              | m es muestra de ello.<br>un Acuerdo de C<br>nueva bolsa de traba<br>de acceso y sube tu<br>de todo el país. Adei<br>como a las vacantes                                                                          | Colaboración co<br>ajo en línea<br>currículum vitae<br>más podrás cons<br>s publicadas en                                                            | on este importante p<br>para que tu perfil labo<br>sultar y postularte a va<br>OCCMundial.com "E                                   | portal de empleo para de<br>ral se encuentre activo y a la<br>cantes exclusivas para tu co<br>I sitio líder para encontrar e                                | vaca<br>esarrollar Usuar<br>u vista de<br>munidad Contr<br>empleo a                                  | ntes disponibles para ti.<br>rio:<br>tsuki<br>aseña:                                  |
| OCCMundial.con<br>Hemos firmado<br>conjuntamente tu<br>Obtén tus claves<br>30,000 empresas<br>universitaria, así<br>cualquier nivel".<br>¡Todo esto desde                                          | m es muestra de ello.<br>un Acuerdo de C<br>nueva bolsa de trabo<br>de acceso y sube tu<br>de todo el país. Ade<br>como a las vacantes<br>tu nueva bolsa de tra                                                  | Colaboración co<br>ajo en línea<br>currículum vitae<br>más podrás con:<br>s publicadas en<br>abajo en línea!                                         | n este importante p<br>para que tu perfil labo<br>sultar y postularte a va<br>OCCMundial.com "E                                    | oortal de empleo para de<br>ral se encuentre activo y a la<br>cantes exclusivas para tu co<br>I sitio líder para encontrar e                                | vaci<br>esarrollar Usuar<br>i vista de Contr<br>munidad Contr<br>empleo a                            | ntes disponibles para ti.<br>rio:<br>ttsuki<br>.aseña:<br>.ogin                       |
| OCCMundial.con<br>Hemos firmado<br>conjuntamente tu<br>Obtén tus claves<br>30,000 empresas<br>universitaria, así<br>cualquier nivel".<br>¡Todo esto desde<br>Nota: Si ya eres u<br>para comenzar a | m es muestra de ello.<br>un Acuerdo de C<br>nueva bolsa de trabi-<br>de acceso y sube tu<br>de todo el país. Adei<br>como a las vacantes<br>tu nueva bolsa de tra-<br>usuario de OCCMuno<br>disfrutar ahora mism | Colaboración co<br>ajo en línea<br>currículum vitae<br>más podrás cons<br>s publicadas en<br>abajo en línea!<br>dial.com tan sok<br>o de sus benefic | n este importante p<br>para que tu perfii labo<br>suitar y postularte a va<br>OCCMundial.com "E<br>o debes ingresar con tr<br>ios. | portal de empleo para de<br>ral se encuentre activo y a la<br>cantes exclusivas para tu co<br>l sitio líder para encontrar e<br>us claves de acceso desde e | vaci<br>esarrollar Usuar<br>usta de Contr<br>munidad Contr<br>mpleo a<br>śste sitio ¿Owda<br>iSube t | antes disponibles para ti.<br>rio:<br>tsuki<br>aseña:<br>.ogin<br>aste tu contraseña? |

4

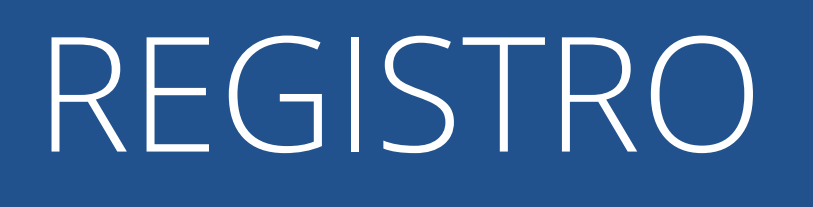

**Regístrate Gratis:** Opción que te permite ingresar tus datos y comenzar con el registro de tu información para generar tu cuenta en la Bolsa de Trabajo.

| TU CUENTA | DATOS PERSONALES           | NTERESES LABORALES                       |                                                                           | EXPERIENCIA      | EDUCACIÓN |
|-----------|----------------------------|------------------------------------------|---------------------------------------------------------------------------|------------------|-----------|
|           |                            |                                          | Datos ob                                                                  | ligatorios •     |           |
|           | Nombre complet             | 0:                                       |                                                                           | •                |           |
|           | Correo:                    |                                          |                                                                           | •                |           |
|           | Confirma tu corre          | eo:                                      |                                                                           | •                |           |
|           | Contraseña:                |                                          |                                                                           | •                |           |
|           |                            | Obbe tener una lo menos 1 número y       | ongitud entre 6 y 12 caracteres e i<br>1 letra y es sensible a mayúsculas | incluir al<br>s. |           |
|           | Confirma tu<br>contraseña: |                                          |                                                                           | •                |           |
|           |                            | ¿Estás de acuerdo<br>para poder formar p | en compartir tu currículo con O0<br>parte de su base de datos?            | CCMundial        |           |
|           |                            | https://www.occ.com                      | n.mx/Ayuda/Aviso_Privacidad.                                              |                  |           |
|           |                            | He leído y acept                         | to el Aviso de Privacidad.                                                |                  |           |
|           |                            |                                          |                                                                           |                  |           |
|           |                            |                                          |                                                                           |                  |           |
|           |                            |                                          | Cress tu suorte                                                           |                  |           |

## subir CURRÍCULO

Seguido de que te registres y generes tu cuenta, el sistema te permitirá capturar tu currículo a través de las siguientes secciones: datos personales, intereses laborales, tus habilidades, experiencia, educación.

| Crear una cuenta nueva |                                |                     |                                                                |               |           |
|------------------------|--------------------------------|---------------------|----------------------------------------------------------------|---------------|-----------|
| TU CUENTA              | DATOS PERSONALES               | INTERESES LABORALES | TUS HABILIDADES                                                | EXPERIENCIA   | EDUCACIÓN |
|                        |                                |                     | Datos ol                                                       | bligatorios • |           |
|                        | Teléfono de co<br>Fecha de Nac | cimiento Día        | <ul> <li>(Clave Lada + Número)</li> <li>(Mes +) Año</li> </ul> | •             |           |
|                        | Sexo                           | - Seleccio          | ne -                                                           | ÷ •           |           |

### (i) MUY IMPORTANTE /

Para contar con la atención del coordinador de bolsa de trabajo de tu tecnológico y debido a que es determinante para muchas empresas, deberás capturar en el módulo Educación *el nombre completo del tecnológico al que perteneces (en caso de que existan varios tecnológicos con el mismo nombre pero ubicados en diferentes campus, favor de especifiano)*, por ejemplo: Nombre del tecnológico, Campus:

| Cuenta activada   |                                                                                                    |
|-------------------|----------------------------------------------------------------------------------------------------|
|                   | 🕻 🕻 Felicidades tu cuenta de OCCMundial está activa. 🤊 🤊                                                                                                    |
| Para que puedas s | er visto por las empresas necesitas hacer lo siguiente:                                                                                                    |
| Ir a tu currículo |                                                                                                    |
|                   | SEP                                                                                                    |
|                   | 2013 q.                                                                                                    |
|                   | TenNuA - ALGUNOS DEBECIÓNS RESERVADOS 6 2014<br>Arcora de Bellen Mun. 79, Colonia Centro, Delegación Cauditateno, C.P. 66010, Máxico, D.F.<br>Fray Servando Tensa de Mirt Nim. 127, Colonia Centro, Delegación Cauditatione, C.P. 60480, México, D.F. |

6

Activación de cuenta: Posteriormente de que el sistema te notifique que tu currículo está cargado, deberás activar tu cuenta desde tu correo electrónico para que tu currículo quede finalmente a la vista de las empresas.

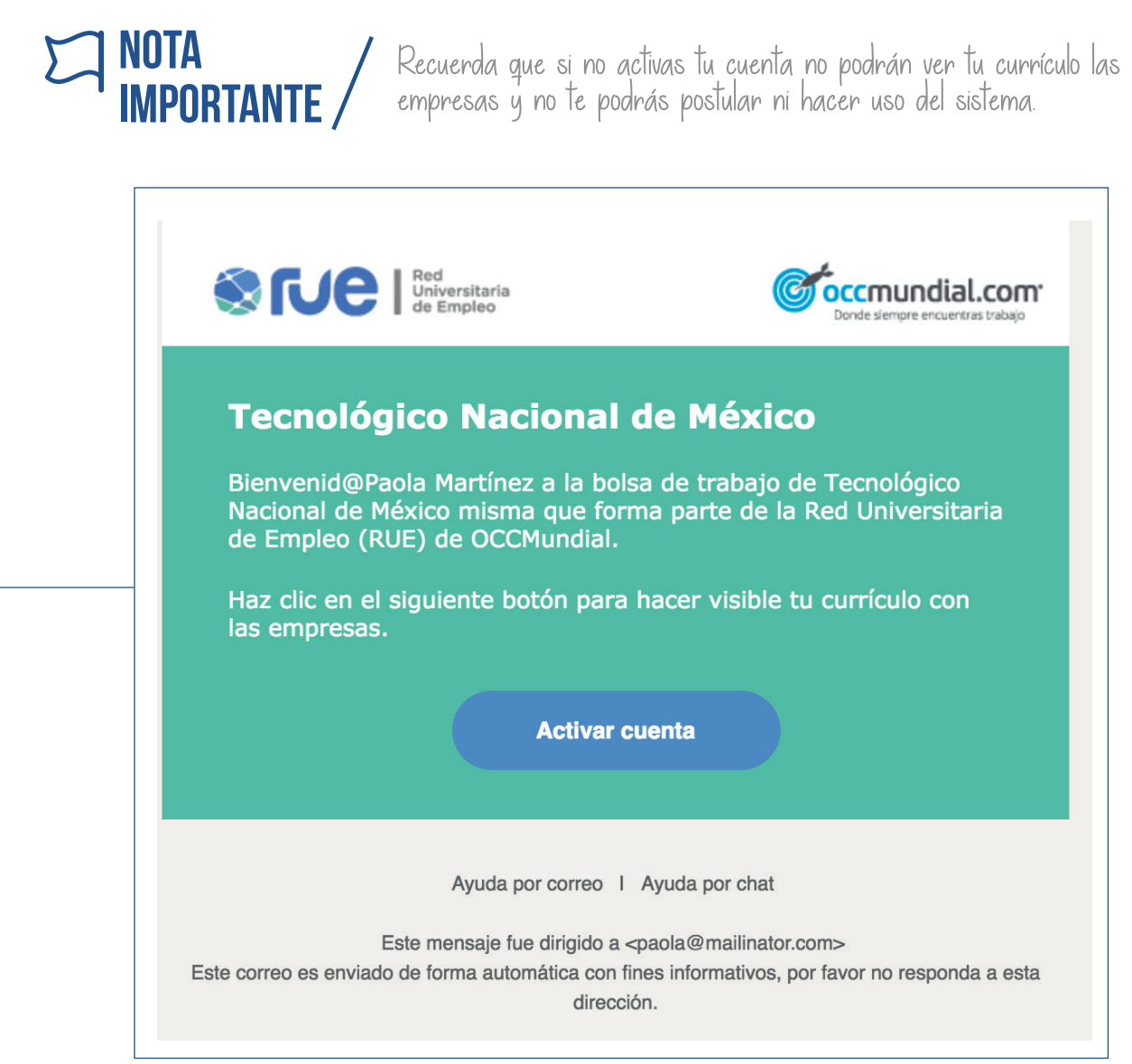

#### Ejemplo del correo de activación que recibirás.

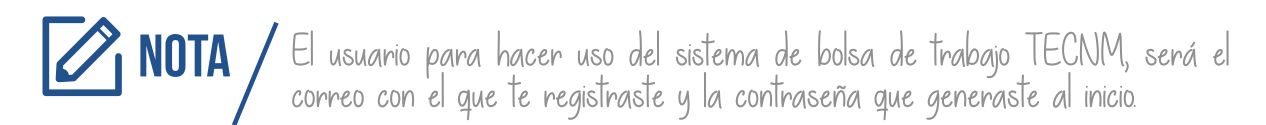

### HERRAMIENTAS QUE TE ADELANTAN EN LOS PROCESOS DE CONTRATACIÓN

Tienes grandes ventajas al subir tu currículo y postularte a las ofertas de empleo que se publiquen en la bolsa de trabajo, pero como valor adicional y de manera gratuita podrás realizar lo siguiente:

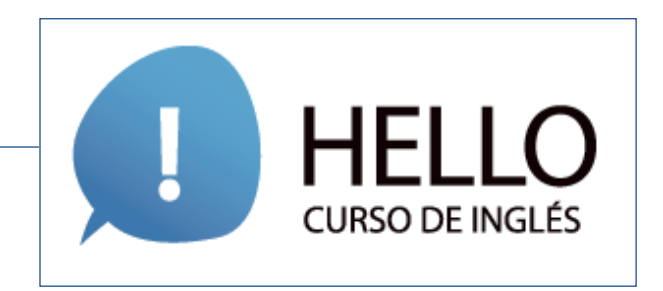

Evaluación que ofrece medir el nivel de inglés que tienes actualmente. (El resultado puede arrojar desde un nivel 1 ó 5 como máximo) tú decides si gustas publicar el resultado que obtienes dentro tu currículo para que lo puedan ver las empresas.

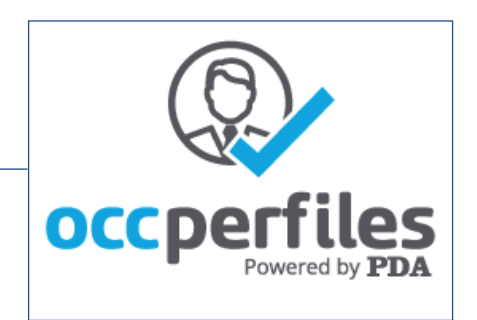

Test Psicométrico que identifica tus estilos de comportamiento en un ambiente natural y cómo se acoplan en un modelo adaptado.

OFICINA DEL CANDIDATO

**CURRÍCULO** 

ADMINISTRAR DATOS DE CUENTA ADMINISTRAR AGENTES BUSCA EMPLEO OFERTAS A LAS QUE HE APLICADO ADMINISTRAR CARTAS EVALUACIÓN OCCPERFILES

EVALUACIÓN DE INGLÉS HELLO®

| BÚSQUE | DA DE |
|--------|-------|
| EMP    | _EO   |

Ca

| Búsqueda de ofertas Búsqueda por mapa              |               |
|----------------------------------------------------|---------------|
| Encuentra empleo ahora                             |               |
| Palabra de búsqueda / número de oferta             |               |
|                                                    |               |
| Desde                                              | Localidad     |
| Hace 60 días 🛊                                     | Cualquiera \$ |
| Ciudad                                             | Categoría     |
|                                                    | Todas         |
| Subcategoría                                       | Salario       |
| Todas 🗘                                            | Cualquiera 🛟  |
| Tipo de contratación                               | Industria     |
| Permanente Tiempo Completo Medio Tiempo Honorarios | (Todas \$     |
|                                                    |               |

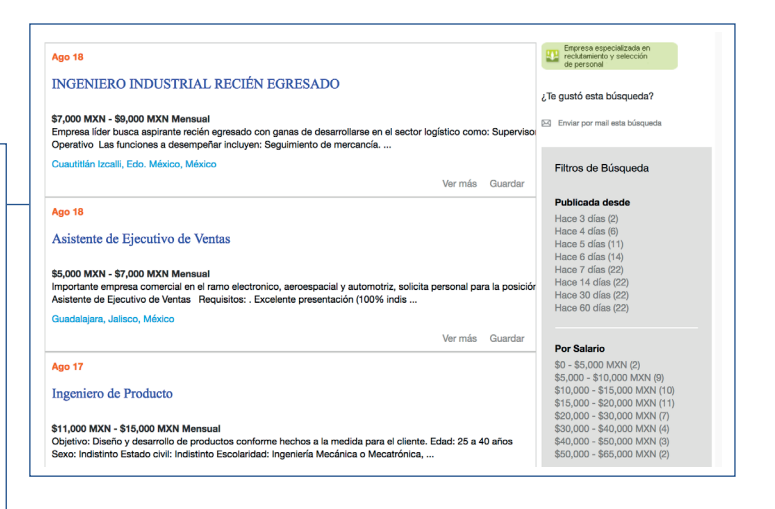

**Búsqueda de empleo:** Filtros que facilitan de manera más adecuada encontrar vacantes de acuerdo a tus intereses, tiene la flexibilidad de hacerlo entre las ofertas publicadas de manera exclusiva o en OCCMundial.

### Reporte de ofertas

| 10240466 - INGENIERO INDUSTRIAL                                                           | ¿No puedes solicitar este trabajo?<br>Comentarios:            |
|-------------------------------------------------------------------------------------------|---------------------------------------------------------------|
| Introduce la siguiente información para ayudarnos a investigar esta<br>oferta de trabajo. |                                                               |
| *Nombre:                                                                                  | 500                                                           |
| Paola Martínez                                                                            | caracteres restantes                                          |
| * Telefóno:                                                                               | ONKG                                                          |
| * Correo Electrónico:                                                                     | *Introduce los caracteres tal y como aparecen en la imagen de |
| paola@mailinator.com                                                                      |                                                               |
| * Seleccione el tipo de reporte                                                           |                                                               |
| Discriminación                                                                            | Enviar Cancelar                                               |
| Contenido ofensivo                                                                        |                                                               |
| Fraude / Estafa                                                                           |                                                               |
| <ul> <li>Solicita documentación y no contactan posteriormente</li> </ul>                  |                                                               |
| Solicitan realizar un depósito o pago en efectivo                                         |                                                               |

Aplicación móvil OCCMundial: Explora mayores beneficios a través de nuestra app para candidatos de OCCMundial, disponible para Android y IOS. Podrás utilizarla también para participar en ferias de empleo digitalizadas que organice OCCMundial junto con tu universidad.

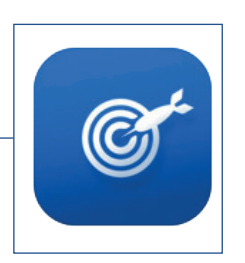

### ATENCIÓN A CANDIDATOS

#### DF y Área Metropolitana:

53-98-72-58 Lada sin Costo: 01800-600-6000

#### Dudas o preguntas:

ayuda@occ.com.mx Problemas técnicos: soporte@occ.com.mx